## 面向終端的AMP Symantec Enterprise Protection 12.1中的Windows聯結器排除

## 目錄

<u>簡介</u>

面向終端的AMP Symantec Enterprise Protection 12.1中的Windows聯結器排除

## 簡介

要防止面向終端的AMP聯結器與防病毒軟體或其他安全軟體發生衝突,您必須建立例外項,以便防 病毒軟體不會掃描面向終端的AMP聯結器目錄。

## 面向終端的AMP Symantec Enterprise Protection 12.1中的 Windows聯結器排除

- 1. 開啟Symantec Enterprise Protection,然後按一下左側窗格中的更改設定。
- 2. 按一下Exceptions條目旁邊的Configure Settings。
- 3. 在Exceptions對話方塊中按一下Add按鈕。
- 4. 從**安全風險例外**子選單中選擇資料夾。
- 5. 從對話方塊中選擇AMP for Endpoints Connector安裝目錄(預設情況下為5.1.1版或更高版本為 C:\Program Files\Cisco,先前版本為C:\Program Files\Sourcefire),然後按一下**OK**。
- 6. 在Exceptions對話方塊中按一下Add按鈕。
- 7. 從SONAR Exception子選單中選擇Folder。
- 8. 從對話方塊中選擇AMP for Endpoints Connector安裝目錄(預設情況下為5.1.1版或更高版本為 C:\Program Files\Cisco,先前版本為C:\Program Files\Sourcefire),然後按一下**OK**。
- 9. 按一下Close按鈕。